## Генерация голоса

Функция «Генерация голоса» позволяет вам создать собственные информирующие мелодии и звуковые приветствия.

Для создания генерации голоса выполните следующие шаги:

Шаг 1. Выберите в меню раздел «Дополнительно», затем пункт «Генерация голоса».

Шаг 2. Нажмите кнопку «Добавить генерацию».

| ГЕНЕРАЦИЯ ГОЛОСА |                         |                                                          |                          |                 |  |  |  |  |
|------------------|-------------------------|----------------------------------------------------------|--------------------------|-----------------|--|--|--|--|
|                  |                         |                                                          | ДОБАВИТЬ                 | ГЕНЕРАЦИЮ       |  |  |  |  |
|                  | Поиск по списку         |                                                          | Q                        | Всего 6 записей |  |  |  |  |
|                  | Дата и время 🗸          | Текст для генерации                                      | Статус                   |                 |  |  |  |  |
|                  | 10 июня 2019 в 14:40:34 | Рост спроса на чилы искусственного интеллекта, вызванный | Доступна до 17 июня 2019 | ⊻ ►             |  |  |  |  |

**Шаг 3.** В открывшемся окне введите текст сообщения, выберите один из пяти вариантов озвучки и сохраните запись.

| Генерация голоса                                                                                                    | × |  |  |  |  |
|----------------------------------------------------------------------------------------------------|---|--|--|--|--|
| Введите текст для генерации голоса                                                                                                    |   |  |  |  |  |
| Описание проблемы Рост спроса на чипы искусственного интеллекта,<br>вызванный интересом к чат-ботам на базе ИИ, а также мощные графические<br>процессоры, используемые для обучения таких чат-ботов на суперкомпьютерах,<br>привели к тому, что инвесторы<br>начали массово вкладываться в отдельные<br>технологические акции. Это вызвало опасения по поводу роста пузыря на рынке<br>и повторения краха акций компаний технологического сектора. Пузырь доткомов<br>лопнул, когда после массового внедрения интернета<br>и притока доступного венчурного капитала<br>поток средств в интернет-компании, особенно в убыточные стартапы, иссяк.<br>Профессор финансов Уортонской школы бизнеса при Университете<br>Пенсильвании Джереми Сигел заявил, что опасения по поводу краха пузыря<br>в акциях технологических компаний по | • |  |  |  |  |
| 887/2000 Если в слове используется заглавная гласная буква, то она будет озвучена с ударением. Пожалуйста,<br>будьте внимательны и на путайте этот символ с обычными буквами, на которые ударение ставить<br>на нужно.                                                                                                    |   |  |  |  |  |
| Использовать голос для генерации                                                                                                    |   |  |  |  |  |
| Женский голос 1 ∨                                                                                                    |   |  |  |  |  |
| 🚡 Выберите файл или перетащите её сюда                                                                                                    |   |  |  |  |  |
| СГЕНЕРИРОВАТЬ ЗАПИСЬ ОТМЕНИТЬ                                                                                                    |   |  |  |  |  |

Обратите внимание: для правильной постановки ударения сделайте ударную букву заглавной.

Шаг 4. Сразу после сохранения будет запущен процесс генерации голосового сообщения. После того как процесс завершится, вы сможете прослушать запись и скачать ее, нажав соответствущие кнопки в строке генерации.

| 10 июня 2019 в 14:40:34 | Рост спроса на чипы искусственного интеллекта, вызванный | Доступна до 17 июня 2019 | ⊻ |  |
|-------------------------|----------------------------------------------------------|--------------------------|---|--|
|-------------------------|----------------------------------------------------------|--------------------------|---|--|

**Обратите внимание**: генерация доступна 7 суток с момента создания, успейте сохранить запись на свое устройство за это время. В неделю вы можете добавить до 25 записей на генерацию голоса.